附件 2

# 2021 届理工类高校毕业生专场招聘会 毕业生参会须知

### 一、账号登录

访问 <u>https://career.hebut.edu.cn/</u>进入河北工业大学就业指导中心官网, 点击右上角【外校学生登录】进入登录界面。如下图:

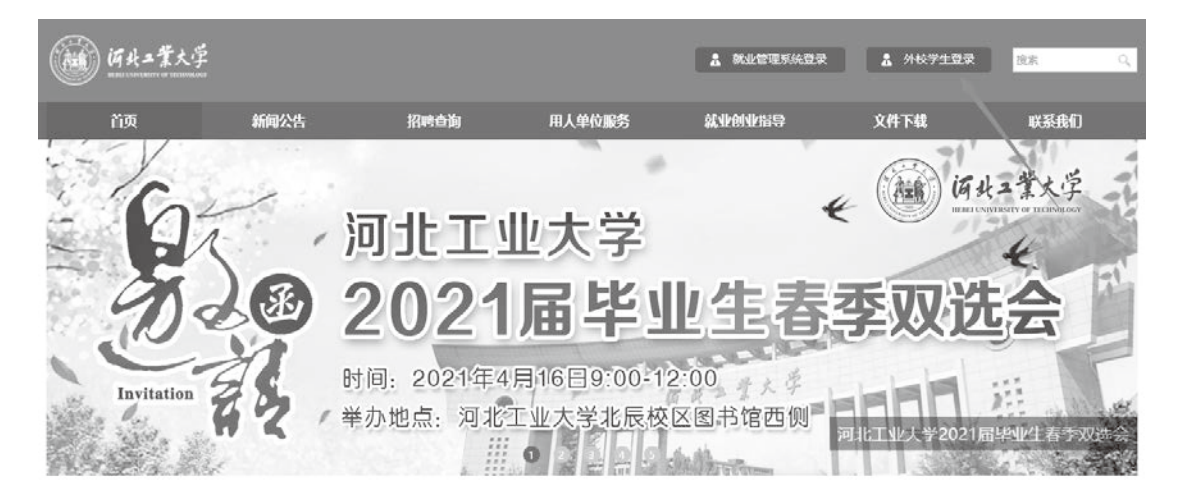

输入【用户名】、【密码】、【验证码】登录。如下图:

| 河北省2021届理工类高校毕业生<br>大型网络专场招聘会                 |  |
|-----------------------------------------------|--|
| ▲ 请给入用户名                                      |  |
| ₽ (新始入型6)                                     |  |
| ○ 粉化料<br>18 ± 11 = ??<br>立印登录<br>不分有账号、立即注册>> |  |
|                                               |  |

## 二、报名&投递简历

进入学生系统,点击【个人简历】栏目,创建个人简历。简历审核通过后, 即可查看招聘会信息进行线上投递简历。如下图:

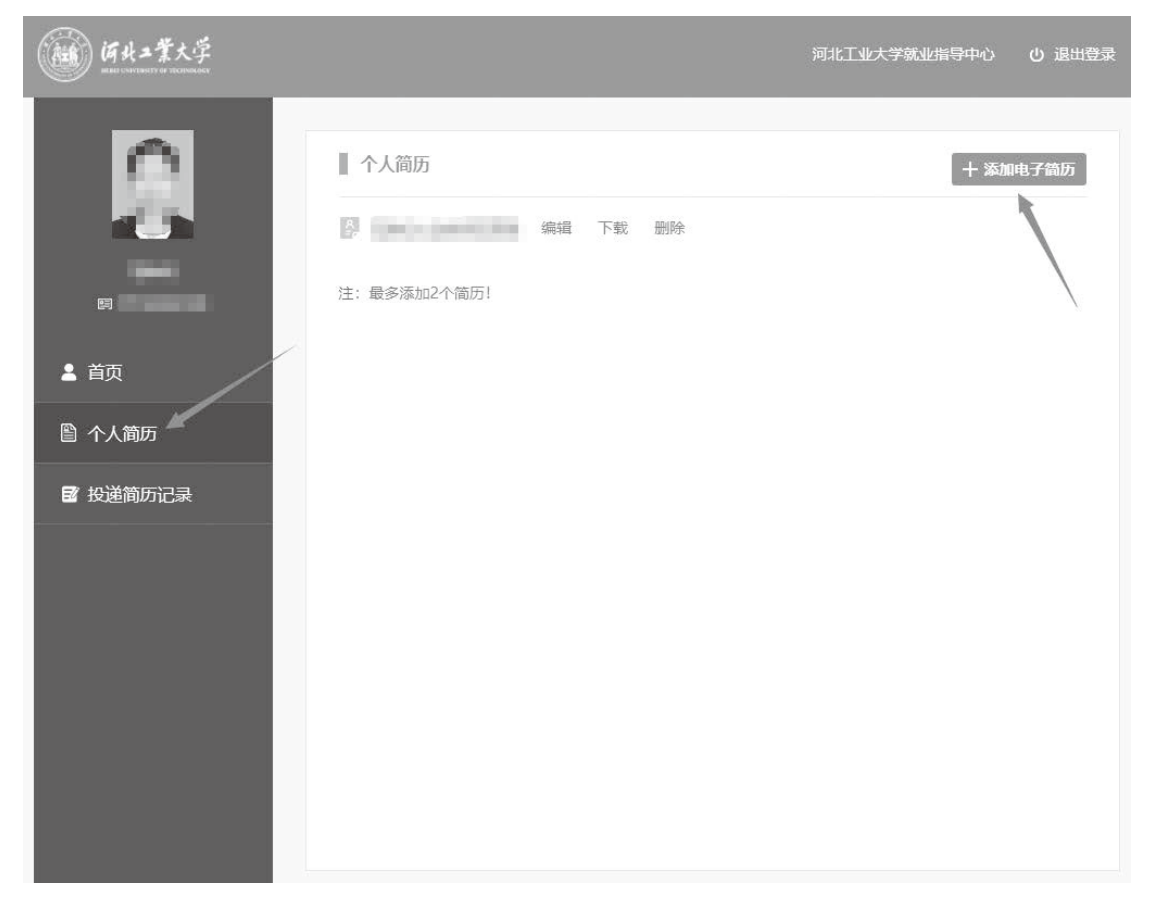

点击【添加电子简历】按钮,进入创建简历页面。如下图:

| 0               | ■ 添加电子简历               |
|-----------------|------------------------|
|                 | 简历标题                   |
| □ ■ ■ 首页 ■ 个人简历 |                        |
|                 | 个人信息                   |
| ■ 投递简历记录        |                        |
|                 |                        |
|                 | 出生年月 身 高 cm            |
|                 | 民族 汉族 政治面貌 共青团员        |
|                 | 学历本科毕业院校               |
|                 | 学院 经济管理学院 专业 财务管理      |
|                 | 手机号码                   |
|                 | 注: 以下信息如果不填写, 则不在简历中显示 |
|                 | 教育背景                   |
|                 | 时间 学校 专业 学历            |
|                 | 主修课程:                  |
|                 |                        |

访问河北工业大学就业指导中心官网,点击导航菜单【招聘查询】>>【线上 双选会】,进入线上双选会。如下图:

| (GH = 2       | 業大学                                                                                      |                                                                    |              | A 就业管理系统者                 | 授 <u>。</u> 外校学生登录 | 搜索 Q     |
|---------------|------------------------------------------------------------------------------------------|--------------------------------------------------------------------|--------------|---------------------------|-------------------|----------|
| 首页            | 新闻公告                                                                                     | 招聘查询                                                               | 用人单位服务       | 就业创业指导                    | 文件下载              | 联系我们     |
|               | A H ユ 業大学<br>EEE LAN THE IT OF TELEPART<br>河北<br>春<br>1111111111111111111111111111111111 | 招聘日历<br>企业招聘信息<br>招聘会信息<br>线上双选会<br>空中宣讲会<br>公招信息<br>国际组织<br>一站式信息 | 渡,就业<br>学202 | 在行动!<br>20届毕<br><b>双选</b> |                   | 网上双选会邀请函 |
| <b>描</b> 招聘日历 | < 2020年 3月 >                                                                             | 重要通知                                                               | 工作动态 就过      | <b>Ł政策</b> 招聘信息           | 招聘会信息             | 公招信息     |

### 进入线上双选会列表页。如下图:

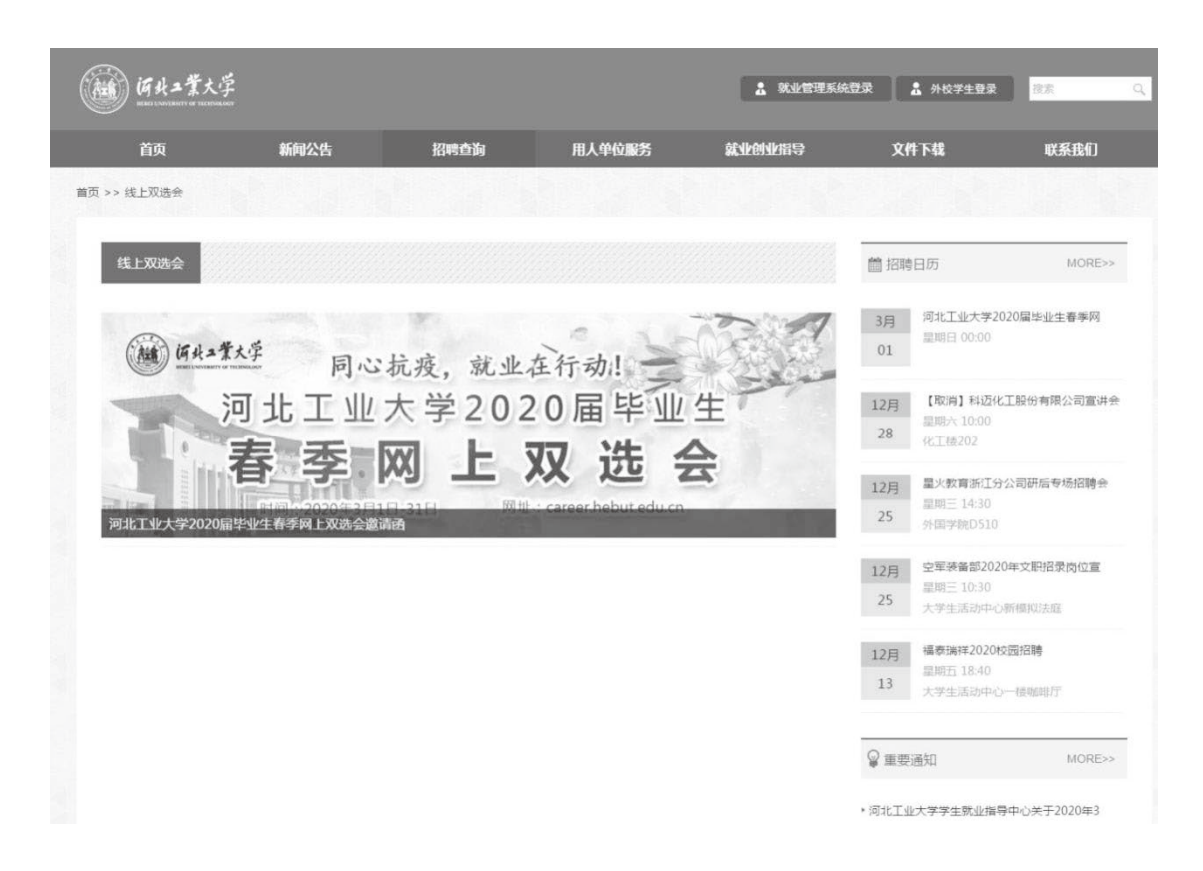

点击【线上双选会】,即可进入到线上双选会的专题页面,查看本场线上双选 会所有招聘企业及招聘职位。如下图:

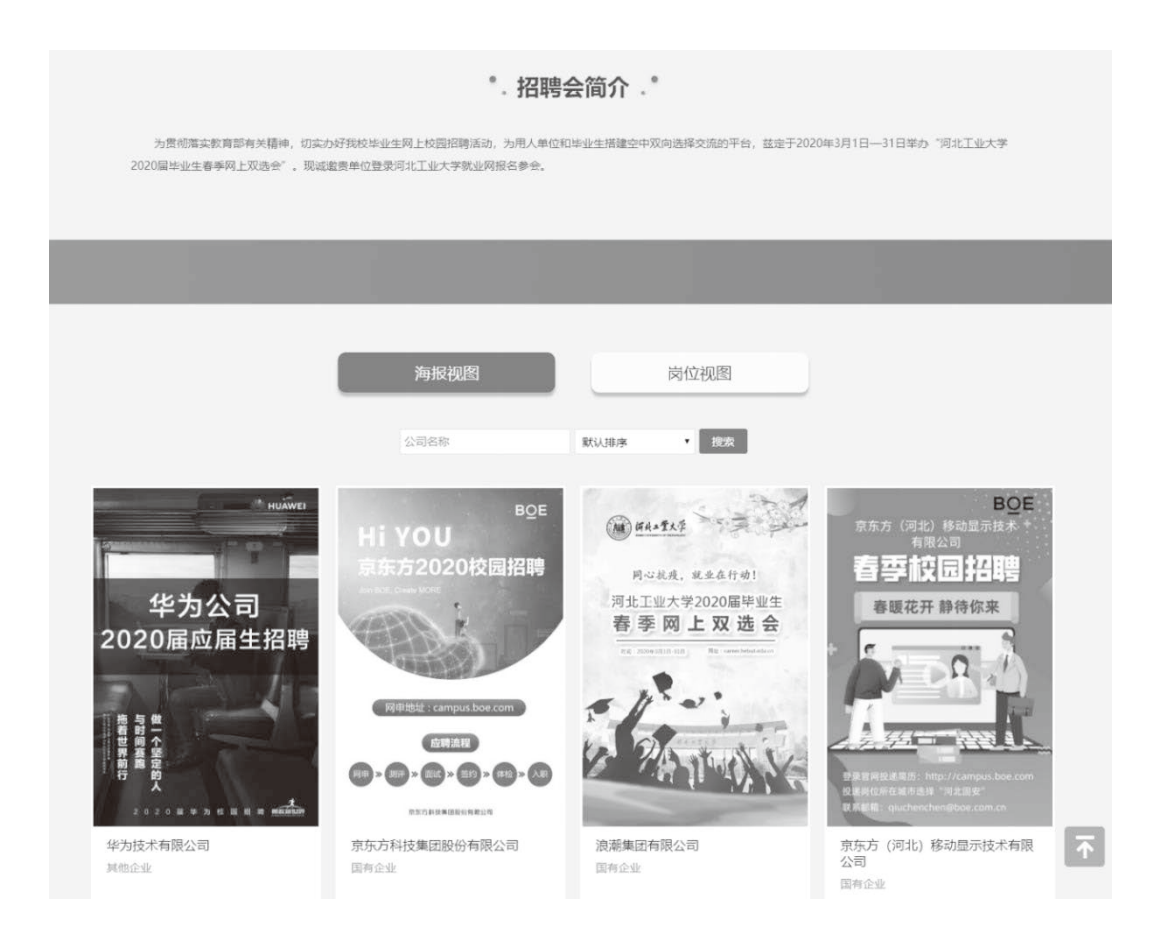

点击【岗位视图】,显示企业所有招聘职位信息。如下图:

|                     | 海报视图            | 岗位视图        | l.   |      |
|---------------------|-----------------|-------------|------|------|
| 公司名称                | 招聘职位            | 工作地域 • 默认进序 |      |      |
| 公司名称                | 招聘职位            | 招聘人数        | 工作地域 |      |
| 华为技术有限公司            | 研发类             | 30+         | 北京市  | 授通简历 |
| 华为技术有限公司            | 智能制造与精密制造研发工程师  | 10+         | 广东省  | 投递临历 |
| 京东方科技集团股份有限公司       | 京东方2020春季线上校园招聘 | 1500        | 北京市  | 投递简历 |
| 浪潮集团有限公司            | 浪潮集团春季招聘简章      | 200         | 北京市  | 投過關防 |
| 京东方(河北)移动显示技术有限     | 公司 设备与工艺工程师     | 22          | 河北省  | 投謝箇历 |
| 京东方(河北)移动显示技术有限     | 公司 正工程师         | 2           | 河北省  | 经通简历 |
| 京东方 ( 河北 ) 移动显示技术有限 | 公司 CIM工程师       | 3           | 河北省  | 投通简历 |
| 京东方(河北)移动显示技术有限     | 公司 动力技术工程师      | 3           | 河北省  | 投過偏历 |

在海报视图页面,点击【企业海报】或【企业名称】进入企业招聘详情页面, 点击【招聘信息】进入招聘信息的详情页面,点击【投递简历】按钮在线投递简 -17-

## 历。如下图:

| 华为技术有限公司 🞰                                                                                                    | 主页]                                                                                                    |                                                    |
|----------------------------------------------------------------------------------------------------|----------------------------------------------------------------------------------------------------|----------------------------------------------------|
| 地企业   信息传输,软件和6                                                                                                    | 国技术服务业   500人以上   浏览量:1576                                                                                                    |                                                    |
| * 龙岗区坂田华为墓地华为技术                                                                                                    | 有限公司                                                                                                    | ☆酒(0) ♡雞(                                          |
| <b>们</b> 招聘简介                                                                                                    |                                                                                                    |                                                    |
| 一、 公司介绍<br>华为创立于1987年,是全时<br>识,构建万物互联的智能世                                                                                                 | 10次元的ICT(信息与通信)基础设施和解剖终端通供同,我们致力于<br>第一日本10月本本10月末日、日本10月末日、日本10月末日、日本10月末日、日本10月末日、日本10月末日、日本10月末日、日本10月末日、日本10月末日、日本10月末日、日本10月1日、日本10月1日、10月1日、10月1日、10月1日、10月1日、10月1日、10月1日、10月1日、10月1日、10月1日、10月1日、10月1日、10月1日、10月1日、10月1日、10月1日、10月1日、10月1日、10月1日、10月1日、10月1日、10月1日、10月11日、10月11日、10月11日、10月11日、10月11日、10月1111111111 | 把数字世界带入每个人、每个家庭、每个                                 |
| 我们在通信网络、IT、暂能<br>客户创造价值,释放个人潜<br>进步。<br>二, 招聘对象<br>2020年毕业的京庫东北地区。                                                                        | 7. 目前中の方面20月2日、1.15月間の210多く国際内にと、信号20<br>法論和完整等等流成力都中提供有質争力、安全可信動的产品、解決<br>総、半事家庭生活、激力进行创新、半力定持關係都戸需求持体创新<br>(各層校師士和本料位属生、)                                                                                                    | 多亿人已。<br>方案与服务,与生态伙伴开放合作,持续<br>,加大基础研究投入,厚印等发,推动世  |
| 第67在通信网络、IT、幅相<br>每户创造价值,释放个人量<br>进步。<br>二, 招聘对象<br>2020年毕业的东岸东北地区<br>2020年毕业的东岸东北地区<br>2020年毕业                                           | 7. 目前中方中120月2日,1.12月8日(1997)1486(1997)1486(1980)148。除力2<br>装饰记器的参照这方新产地体内有数力,交全可做的产品。除力2<br>能,非富家庭生活,散发组织创新。毕力22持服纳客户需求持续创新<br>【器项校频士和本社定编生。<br>37]                                                                                                    | 多心人已,<br>方案与服务,与生态伏许开始合作,特征<br>方,加入基础研究投入,厚印等发,推动也 |
| 発行在漫画网络、IT、幅相<br>毎年的能价値,構成个人着<br>進歩。<br>二、 有限内線<br>2020年出址的原理研究地域<br>三、 京津东北地区招聘<br>一层部门<br>消費者BG                                         | A. 出用中分加200分回上, 1.12分回2017年10年6月00分下10年6月00分下10年6月00分下回, 除力20<br>接到62层的多级达为新产地使用有宽势力, 安全可加800小回, 除力20<br>转用板板土和平和空扁生。<br>37]<br>二层前(1)<br>软件形, 硬件工程上介品开发管理形, 集成20<br>行管理形, 运程务部, 沟程(1与诱量运营部,<br>传统约为业分形, Markening与铸件服务部,<br>平端业分影等等。                                                                                                    | 多心人口,<br>方案与服务,由生态状体开始会作,特征<br>,加入基础研究投入,厚印等发,推动也  |
| 発行在遵信网络、IT、暫約<br>毎户前面价值、释放个人譜<br>通過。<br>二、 打測時対象<br>2020年毕业的学連新北地区<br>三、 京連新北地区招聘<br>一层部(1)<br>消費者BG<br>2012実验室                           | A. 出用中分加204万出1, 12分卷2040年108年108年4000年118月30日<br>建築時完勝多等成功動計定構作實費力,安全可留整的产品,陳大和<br>総,中富家庭生活,激发组织创新,华为逻持圈装备户需求持续创新<br>(基面技质士和本科盘編生,<br>第1)<br>二层部(1)<br>软件部,每些考点,深度17年8月发管理部、编成交<br>行繁建品、云影考点,深度17年8月发管理部、编成交<br>行繁建品、云影考点,深度17年8月发管理部、集成交<br>行繁建品、云影考点,深度17年8月发管理部、集成交<br>行繁建品、云影考点,深度17年8月发管理部、集成交<br>行繁建品、云影考点,深度17年8月发管理部、集成交<br>行繁建品、云影考点,深度17年8月发管理部、集成交<br>行繁建品、云影考点,深度17年8月<br>和优化的上午上午前,如此优化上午,如此优化上午,如此优化上中,如此优化上中,如此优化上中,如此优化上中,如此优化上中,和此优化上中,和此优化上中,和此优化上中,和、人和、人和、人和、人和、人和、人和、人和、人和、人和、人和、人和、人和、人和                                                                                                    | 多心人已,<br>方是与服务,与生态伙伴开设合作,特征<br>,加力基础研究投入,厚印确没,推动也  |
| 発行在漫信网络、IT、智樹<br>毎戸的造价値,得放个人着<br>退歩。<br>二、 有限内線<br>2020年毕业的写理床北地区<br>三、 京津东北地区招聘<br>一层回口<br>月四県食BG<br>2012実验室<br>月四二年秋天天室                 | A. 出用中分生20分3日1, 12分卷2019年18年6月28日, 12分30<br>装饰完整多修成为新产地供用有数中力。安全可能的产品。除去。<br>建筑已经多修成为新产地供用有数中力。安全可能的产品。除去。<br>"一层面(门)<br>这件范、硬件工程上产品开发管理范、集成文<br>行管谨范、云极多范、项程订与质量正常范、<br>经减充产业务范、从在把它们均匀情情服务范、<br>学说上为常感,中处现件扩展上中选择。中央媒体技术<br>施、可加强论、技术与工程法发展等<br>无线可加产品性。会玩心内产品性。数据通信<br>产品性,传送与国人产品生、会玩开发起等                                                                                                    | 多心人口,<br>方意与服务,与生态状体开始会作,种类<br>方。加力基础研究均入,厚印等发,推动也 |
| 発行在遵信局後、IT、暫約<br>毎户前面价值、释放个人譜<br>通去。<br>二、打測時対象<br>2020年毕业的原理原北地区<br>三、京津东北地区招聘<br>一层部(1)<br>消费者BG<br>2012集始室<br>网络产品与解决方案<br>海際半年本語特业务部。 | A. 出用中分加204万出1, 12分卷2040年71歳後れ起告, 12分20<br>装飾完張多等地式的新产地供用實券力, 空空可能的产品, 端大2<br>建築的完整分型的建築的新产地供用實券力, 空空可能的产品, 端大2<br>化, 中書家庭生活, 激发组织创新, 华为逻持圈装备户需求持续创新<br>(基础技巧和运行, 如此可能量起需意,<br>线师题, 研究形成, 如此们与原量起需意,<br>线师题, 中央服件工程处, 中央媒体批准,<br>胞, 可面面论, 拉大与工程上绘监等<br>无线网络产品线, 石标心同产品线, 数层透信<br>产品级, 传送与国人产品级, 数层透信<br>产品级, 传送与国人产品级, 数层透信<br>产品级, 传送与国人产品级, 和因为和子国等<br>用题无线资格方片全分前, 海巴用名与关键技术<br>和方法。 海巴属生业分配, 海巴为和子国等                                                                                                    | 多么人口,<br>方是与服务,为生态改体开始会作,种社<br>,加力基础研究投入,厚印得发,推动也  |

在【岗位视图】,点击【投递简历】,也可进入到该职位的招聘信息详情页, 点击【投递简历】,在线投递简历。如下图:

| 研发类                                                              |                                                                              |                                                                   |                                                             | 10000元以                                                                                                    |
|------------------------------------------------------------------|------------------------------------------------------------------------------|-------------------------------------------------------------------|-------------------------------------------------------------|----------------------------------------------------------------------------------------------------|
| 华为技术有限公司 🔮                                                       |                                                                              |                                                                   |                                                             |                                                                                                    |
| 发布时间:2020-02-                                                    | 20 浏览量:1913                                                                  |                                                                   |                                                             |                                                                                                    |
| 工作地域:北方市                                                         | <b>职位美别</b> :王程技术人员                                                          | 学历要求:本科                                                           | 招聘人数:30+人                                                   |                                                                                                    |
| * 专业要求:                                                          |                                                                              |                                                                   |                                                             |                                                                                                    |
| 计算机,软件,通信                                                        | ,电子够                                                                         |                                                                   |                                                             |                                                                                                    |
| ★ 职位描述:                                                          |                                                                              |                                                                   |                                                             |                                                                                                    |
| 在这里,你将从事们点                                                       | 应用层软件,分布式云化软件,互                                                              | 联网软件哪的设计开发                                                        | ,可以采用敏捷,Devops,引                                            | F源等先进的软件设计开发)                                                                                                    |
|                                                                  |                                                                              |                                                                   |                                                             | and any designed and the second second |
| 式,接触最新设计产品                                                       | 品和软件技术,成为大容量高并发                                                              | 进技术的专家; 你将参与                                                      | <sup>设</sup> 为产品的软件研发工作,包                                   | 拮但不限于: 1、完成从看                                                                                                    |
| 式,接触最新沿的产品<br>户需求到软件产品定。                                         | 品和软件技术,成为大容量高升3<br>2、架构设计、开发实现、再到上<br>* 卡姆和克思的这小资源中、4000                     | 进术的专家;你将参与<br>;我运营维护等产品生命<br>;本述更加,并则现在;                          | 中为产品的软件研发工作,包<br>周期中的各个环节; 2、 创造<br>可要性,影響完美。 2、 有切         | 祐伯不根于: 1、完成从着<br>性解決产品在实现过程中的<br>今年日小男曲のはナロへの                                                                                                    |
| 式,接触最前沿的产品<br>户需求到软件产品定》<br>技术难题,应用前沿时<br>规划,参与开源社区(             | 品和软件技术,成为大容量寄开3<br>义、架构设计、开发实现、再到」<br>支术提升产品的核心宽争力,如分<br>合作,与全球专家一起工作、交流     | 2技术的专家; (存得参与)<br>2,线运营维护等产品生命)<br>3,布式系统、性能调优、)<br>3,构建华为在业界影响。  | ゆ为产品的软件研发工作,包<br>周期中的各个环节; 2、 创造<br>可靠性、数据库等; 3、 有机<br>力。   | 结但不极于: 1、完成从着<br>性解决产品在实现过程中的<br>会参与业界前沿技术研究和                                                                                                    |
| 式,接触最新沿的产品<br>户需求到软件产品定)<br>技术难题,应用前沿挂<br>规划,参与开撑社区(             | 品和软件技术,成为大容量离开3<br>义、架构设计、开发实现、再到」<br>该术提升产品的核心弯争力,如分<br>音作,与全球专家一起工作、交货     | 1技术的专家; 行将参与<br>线运营维护等产品生命<br>(有式系统、性能调优、1<br>。构建华为在业界影响)         | ゆ为产品的软件研发工作,包<br>周期中的各个环节; 2、 创造<br>可靠性、数据库等; 3、有机<br>力。    | 法信不限于: 1、完成从着<br>性解决产品在实现过程中的<br>会参与业界前沿技术研究和                                                                                                    |
| 式,接触最新加的产品<br>产需求到软件产品定)<br>技术源题,应用制油<br>规划,参与开弹社区(              | 品和政件技术,成为大者量原并也<br>2、架构设计,开放实现。再到上<br>技术提升产品的核心简单力,如5<br>运作,与全球专家一起工作,交货     | 技术的专家; 行将参与<br>或运营维护等产品生命<br>) 布式系统、性能调优、1<br>3、构建华为在业界影响<br>投递简历 | ゆ为产品的软件研造工作,包<br>両期中的备个环节; 2、 的运<br>可能性数据库等; 3、有机<br>力。     | 陆⑪不禄于:1、完成从署<br>性解决产品在实现过程中的<br>会参与业界前沿技术研究和                                                                                                    |
| 式,接触着师治的产型<br>产需求到软件产品至3<br>技术推测。应用师用<br>规划,参与开弹社区3              | 品印取件技术,成为大容量所并<br>2、前待设计,开发实现,再到1<br>技术进升产品的抽心贯争力,如5<br>合作,与全球专家一起工作、交流<br>民 | 技术的专家;存得参与<br>线运营维护等产品生命<br>(布式系统、性能调优、)<br>4、传建华为在业界影响。<br>投递简历  | やか今品の以中研想工作, 包<br>周期中的各个环节; 2, 前道<br>可奉生、脱損体等; 3, 有切<br>力。  | 油加小棉子:1、 克思从着<br>性解决产品在实现过程中的<br>会参与业界前沿技术研究和                                                                                                    |
| 式,接触最新品的小部<br>产需求到软件产品至少<br>技术就要,应用前沿<br>规划,参与开弹社区3<br>企业.其他招聘信点 | 品印政科技术,成为大容量所并<br>2、前待说计,开发实现,再到1<br>技术进升产品的接心贯争力,如分<br>高作,与全球专家一起工作,交交<br>昆 | 技术的专家;存将参与<br>或运营维护等产品生命<br>(和近系统、性能调优、1<br>1, 构建华为在业界影响<br>投递简历  | やか~品の以中研想工作, 包<br>周期中的各个环节; 2, 台道<br>可奉仕, 数据体等; 3, 有切<br>力。 | 14世小禄于:1、男巫从襄<br>恤除戎严品在实现过程中的<br>会举与业界前沿技术研究和                                                                                                    |

投递简历后,可在河北工业大学就业管理系统中查看自己的投递简历记录,同时可查看简历的处理状态【等待企业反馈/已通过筛选/未通过筛选】。 - 18 - 当简历状态为【已通过筛选】时,学生可对该简历记录进行标注,选择【已 面试】或【未面试】。如下图:

| <b>()</b> 例北二紫大学 |          |        |      | 河北工业大学就业 | 青导中心                      | し 退出登录 |
|------------------|----------|--------|------|----------|---------------------------|--------|
| 0                | 投递简历记    | 录      |      |          |                           |        |
| 10 A C A         | 选择状态     | 投递职位   | 投递公司 | 投递时间     | 简历                        | 标注     |
|                  | 企业未查看    |        |      |          | Α.                        |        |
|                  | 企业未查看    |        |      |          | <u>A</u> ,                |        |
| ▲ 首页             | 企业未查看    |        |      |          | <u>^</u>                  |        |
|                  | 企业已查看    |        |      |          | $\overset{A}{=}_{\sigma}$ |        |
| 🖺 个人简历           | □ 全选 请选择 | 舔注✔ 提交 |      |          |                           |        |
| ☑ 投递简历记录         |          |        |      |          |                           |        |
|                  |          |        |      |          |                           |        |
|                  |          |        |      |          |                           |        |
|                  |          |        |      |          |                           |        |
|                  |          |        |      |          |                           |        |
|                  |          |        |      |          |                           |        |
|                  |          |        |      |          |                           |        |
|                  |          |        |      |          |                           |        |
|                  |          |        |      |          |                           |        |